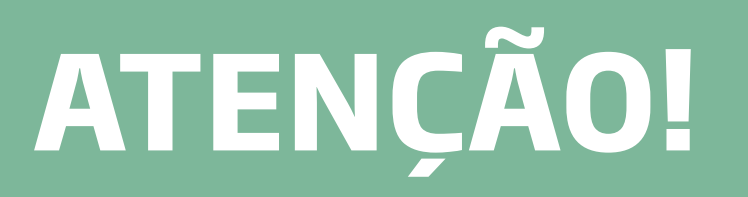

# Eleições 2020 Troca de Senha e Votação

\*A senha provisória somente poderá ser trocada a partir do dia 23/10/2020

Primeiro passo

No site eleitoral, clicar no menu SENHA e, logo após, clicar na opção TROCAR SENHA PROVISÓRIA

Este portal lhe redirecionará para a área de alteração de senha.

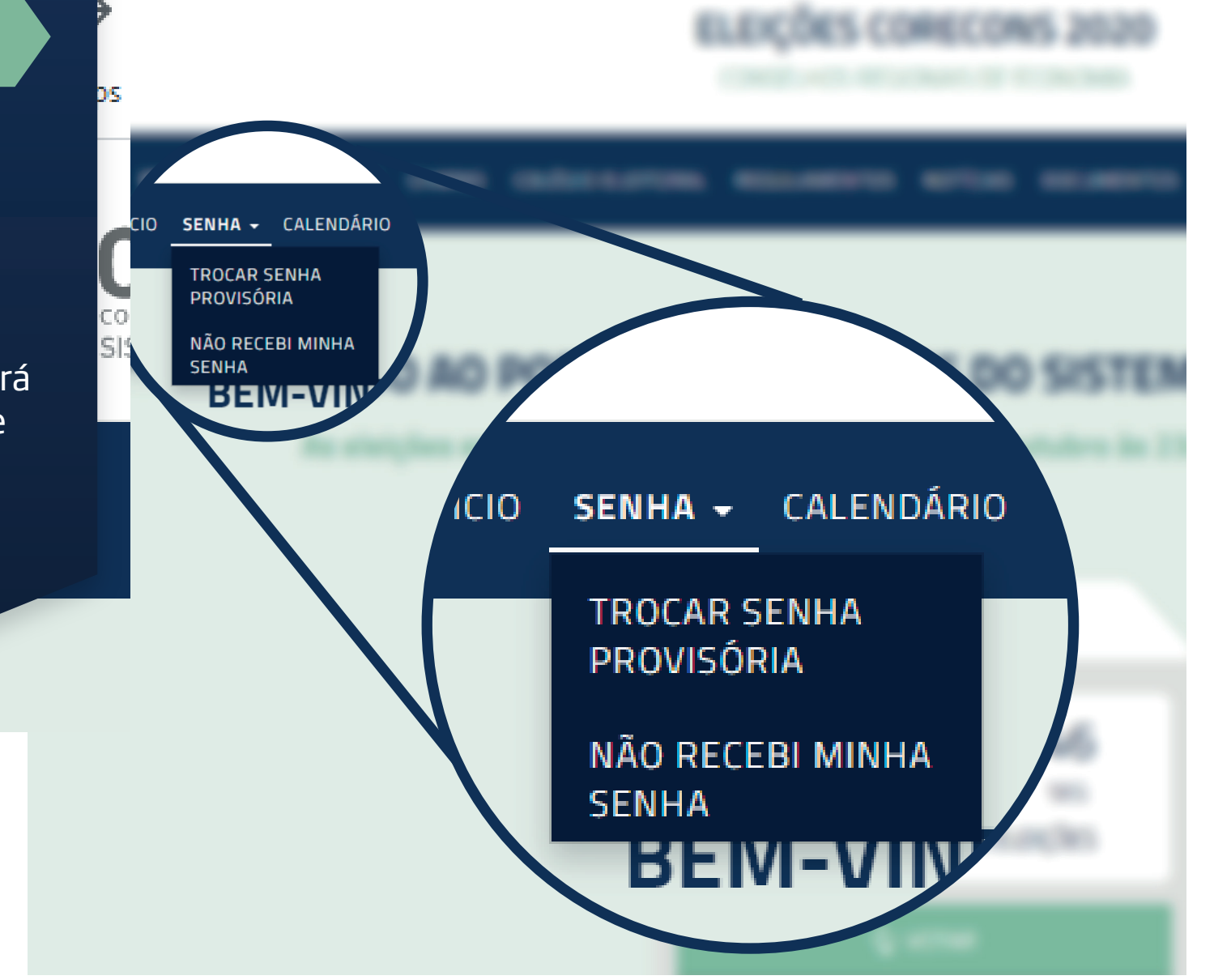

#### ATENÇÃO !!!

Você deverá trocar a senha provisória enviada pelo sistema eleitoral por uma senha definitiva para que possa realizar seu voto. Para trocar sua senha provisória, informe seu número de CPF e a senha recebida e, após a confirmação de seus dados pessoais, informe uma nova senha de sua escolha.

| CPF |                 |                                   |   |
|-----|-----------------|-----------------------------------|---|
| ۲   | Senha           |                                   |   |
|     | Não sou um robô | reCAPTCHA<br>Privacidade - Termos |   |
| ×   | CANCELAR        | CONTINUAR                         | > |

\*OBS.: A senha a ser utilizada deve ser, caso não a tenha trocado ainda, a que foi recebida por carta, SMS ou por e-mail, ou a senha que trocou da última vez.

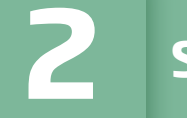

### Segundo passo

Informe o seu CPF, a sua senha secreta\* e clique no campo "NÃO SOU UM ROBÔ". Em seguida, clique em "CONFIRMAR".

No momento em que realizar a troca da sua senha, TODAS as demais serão invalidadas. Caso não se recorde da última senha que trocou, acesse a opção "RECEBER SENHA" e inicie o processo de recuperação de nova senha. Terceiro passo

Neste ponto será necessário informar alguns dados de confirmação positiva no site eleitoral. Certifique-se de respondê-los corretamente para não bloquear seu acesso.

# Lembre-se de que a pergunta poderá variar em cada acesso que fizer ao sistema.

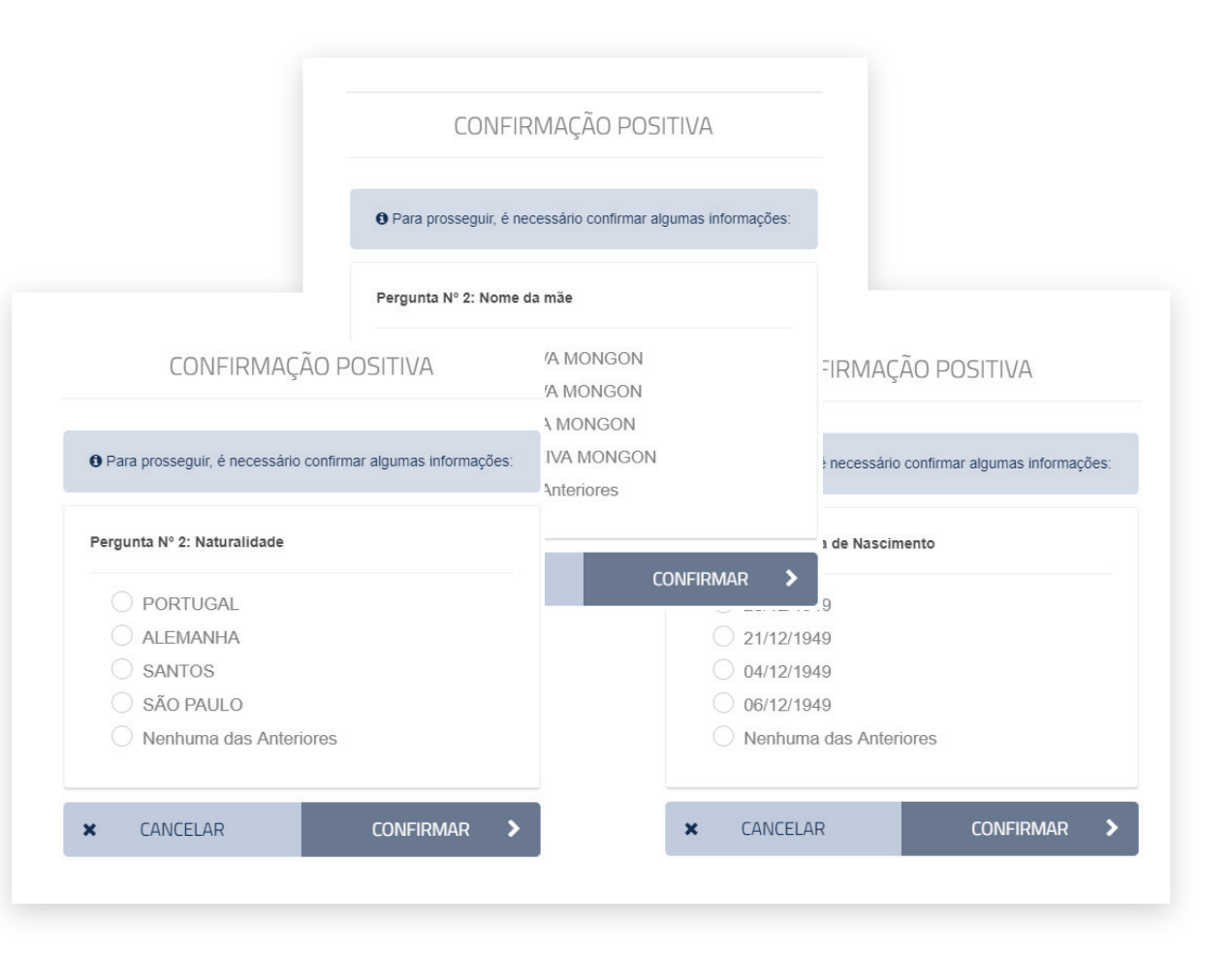

#### TROCAR SENHA

• Atenção: A senha deve possuir no mínimo 8 caracteres alfanuméricos e deve ser diferente da senha anterior.

| ۲ | Nova Senha    |        |   |
|---|---------------|--------|---|
|   | Repetir Senha |        |   |
| × | CANCELAR      | TROCAR | > |

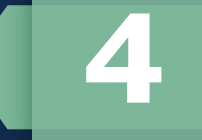

### Quarto passo

Surgirá uma tela solicitando que informe sua nova senha. Você deve preencher o campo "NOVA SENHA" e repetir a senha escolhida no campo logo abaixo. A nova senha deverá ter no mínimo 8 caracteres.

Você poderá clicar na imagem do "olho" para verificar o que foi digitado

#### A sua senha foi alterada com sucesso.

✤ PÁGINA INICIAL

# Quinto passo

Sua senha já foi alterada. Lembre-se dela pois esta será sua senha para votação.

Neste momento, as outras senhas anteriores foram invalidadas, restando apenas esta. Caso esqueça, deverá iniciar o processo de recuperação de senha novamente.

# Sexto passo

.ÉGI

R

DCC

Э

5

Agora que já tem sua senha em mãos, é hora de votar! Clique no botão verde escrito "VOTAR" na página inicial do site eleitoral.

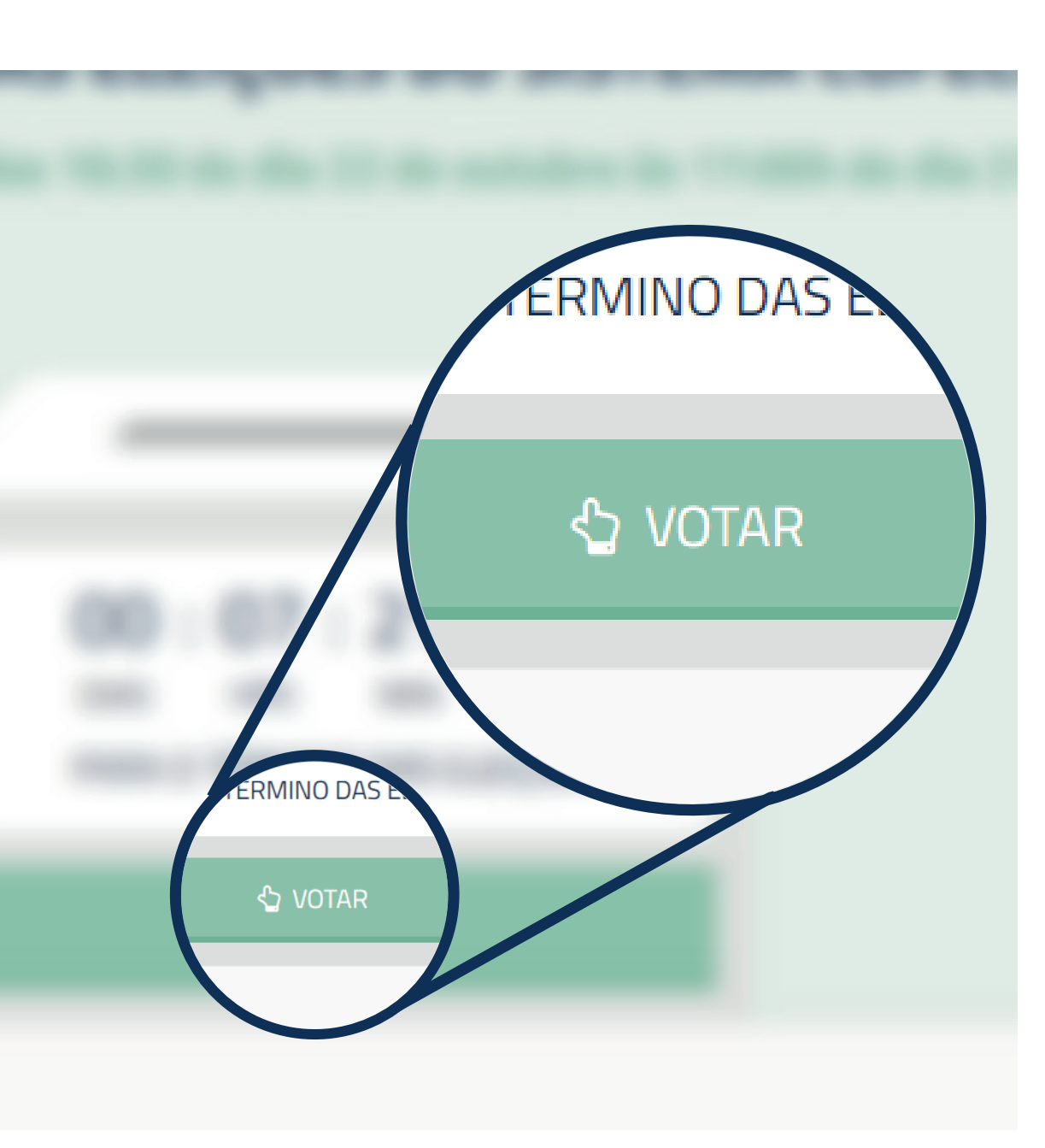

### ATENÇÃO !!!

Antes de votar, troque sua senha provisória por uma definitiva em TROCAR SENHA PROVISÓRIA. Caso não tenha recebido ou esqueceu sua

senha, clique em NÃO RECEBI MINHA SENHA.

O sistema diferencia letras maiúsculas e minúsculas.

| DF                      |       | TROCAR CORECON |
|-------------------------|-------|----------------|
| CPF                     |       |                |
| ۲                       | Senha |                |
| INICIAR VOTAÇÃO         |       |                |
| TROCAR SENHA PROVISÓRIA |       |                |
| NÃO RECEBI MINHA SENHA  |       |                |

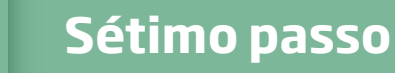

Irá aparecer uma tela solicitando CPF e senha. Insira-os e clique em INICIAR VOTAÇÃO.

Verifique se o CORECON escolhido está correto.

| θ                               | Selecione uma das chapas abaixo.                    |  |  |  |  |
|---------------------------------|-----------------------------------------------------|--|--|--|--|
| RENOVAÇÃO DO TERÇO - CORECON DF |                                                     |  |  |  |  |
| 1 XXXXXXXXX                     | θ                                                   |  |  |  |  |
| BRANCO                          |                                                     |  |  |  |  |
| NULO                            |                                                     |  |  |  |  |
| × CANCELAR                      | PROSSEGUIR                                          |  |  |  |  |
|                                 |                                                     |  |  |  |  |
|                                 | <ul> <li>Selecione uma das chapas abaixo</li> </ul> |  |  |  |  |
|                                 | CONSULTA PRESIDENTE - COREC                         |  |  |  |  |
|                                 | 1 XXXXXXXX                                          |  |  |  |  |
|                                 | BRANCO                                              |  |  |  |  |
|                                 | NULO                                                |  |  |  |  |
|                                 |                                                     |  |  |  |  |

# **Oitavo passo**

Escolha a chapa desejada ou vote em braco ou nulo. Aperte o botão PROSSEGUIR.

Em alguns Estados ocorrerá também a Consulta para Presidente. Se for o caso, aparecerá uma nova tela para votação. Escolha a opção desejada e clique em PROSSEGUIR novamente.

0

PROSSEGUIR VOLTAR

# 9

### Nono passo

Aparecerá uma tela de confirmação dos votos escolhidos. Veja se escolheu os candidatos desejados e se sim, clique em CONFIR-MAR.

Caso tenha alguma erro, clique em CANCELAR para ser redirecionado para a página de votação.

# 

× CANCELAR CONFIRMAR

>

# **10** Prontinho!

Seu processo de votação foi concluído com sucesso!

Se desejar, salve ou imprima seu comprovante de votação clicando no botão "IMPRIM-IR/SALVAR". Para sair do processo de

votação basta clicar em "SAIR".

O comprovante também estará disponível na seção GERAR COMPROVANTE.

| Ø | L |
|---|---|
|   |   |

#### O processo de votação foi concluído com sucesso

#### COMPROVANTE DE VOTO

Data:

Nome Completo:

Registro Profissional:

Autenticação:

O Você poderá reimprimir o seu comprovante depois na seção GERAR COMPROVANTE

₽

**IMPRIMIR / SALVAR** 

SAIR

•